# 霧島市公共施設予約システム

インターネット予約申込の手引き

1 ログイン方法

① 以下の URL または霧島市ホームページ上リンクから「霧島市公共施設予約システム」を開きます。

- <u>https://k2.p-kashikan.jp/kirishima-city/</u>
- ・ 霧島市ホームページ上リンク

| 公共施設予約システムのご利用案内                                     |
|------------------------------------------------------|
| 霧島市の公共施設の予約状況が照会できるようになり、一部の施設でインターネットからの予約受付を開始しました |
| パソコンや携帯端末のインターネットサービスを利用し、利用したい施設や日時を指定して、各施設の予約や空きり |
| 公共施設予約システム (外部サイトへリンク) 押す                            |
| 公共施設予約システムをご利用の方はこちらからお進みください。                       |

② ページ右上の「ログイン」を押します。

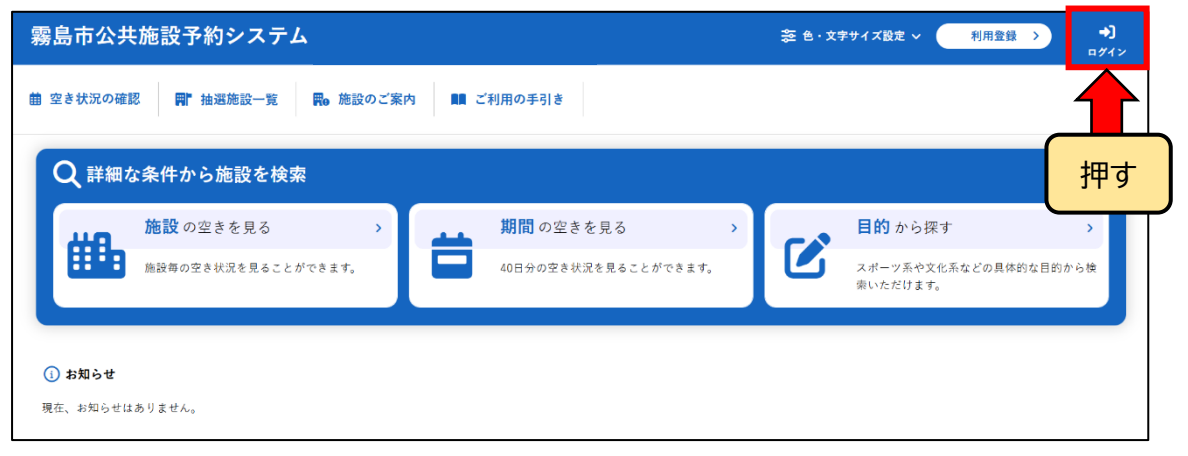

③ ⑦「利用者ID」を入力し、①「パスワード」を入力し、①「ログイン」を押します。

| 霧島市公共施設予約システム                                | き・文字サイズ設定 ∨ 利用登録 →     コグイン |
|----------------------------------------------|-----------------------------|
| ♠ 曲 空き状況の確認 副 抽選施設一覧 民 施設のご案内 ■ ご利用の手引き ⑦ よく | くあるご質問                      |
| 利用者認証                                        |                             |
| IDとパスワードを入力してください。                           |                             |
|                                              | ۶                           |
| ( <u> † + 7 7 ~)</u>                         |                             |

#### 2 空き状況の確認

①「空き状況の確認」を押します。

| 霧島 | 島市公共施設予約  | 約システム   |           |      |               |      | 📚 色・文字サイズ設定 🗸 | <b>[</b> →<br>□グアウト |
|----|-----------|---------|-----------|------|---------------|------|---------------|---------------------|
| •  | 曲 空き状況の確認 | ■ 抽選施設- | 覧 🥛 申込トレイ | 汪 予約 | り申込一覧 🛛 ⑦ よくあ | るご質問 |               |                     |
|    | マイペー [霧島  | 太郎】     |           |      |               |      |               |                     |
|    | 押す        |         |           |      |               |      |               |                     |
|    | 抽選申込一覧    | >       | パスワード変更   | >    | 連絡先変更         | >    |               |                     |
|    |           |         |           |      |               |      |               |                     |

② 空き状況を確認したい日付と施設を押します。

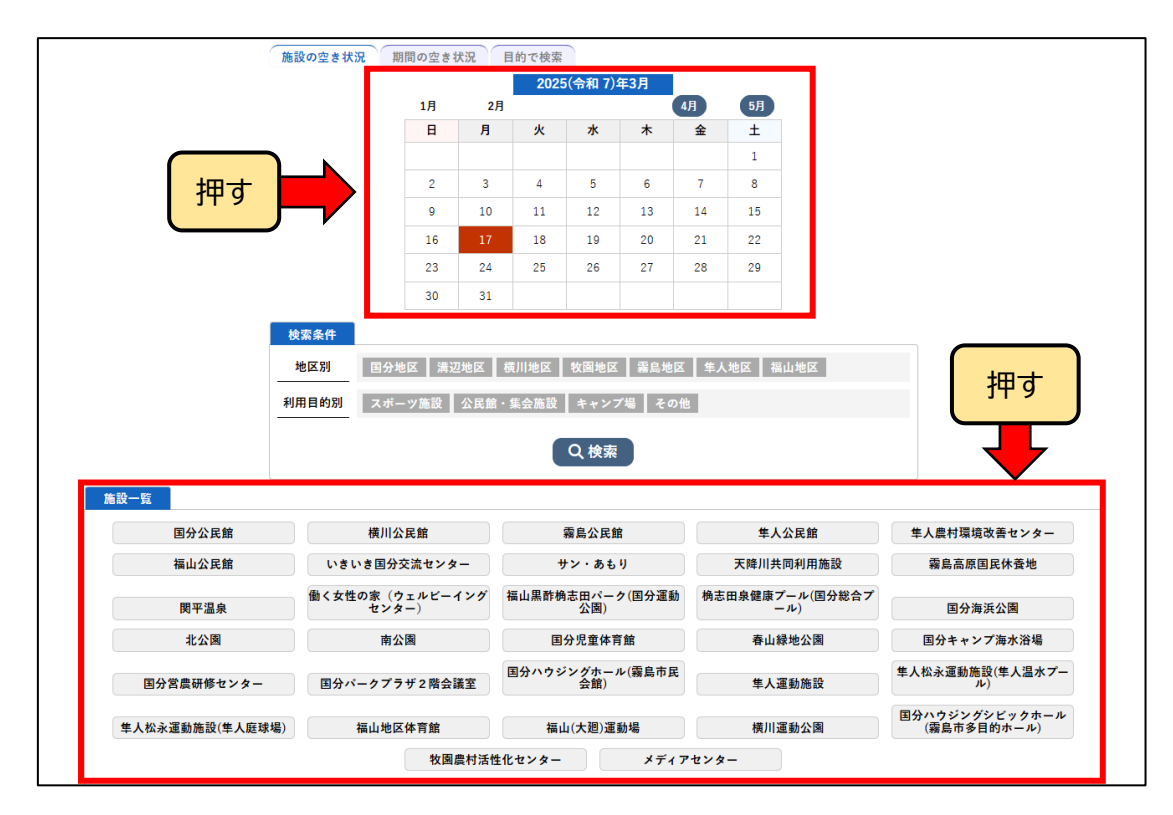

③ 空きがあり、予約することが可能な時間帯は水色で「〇」となっています。

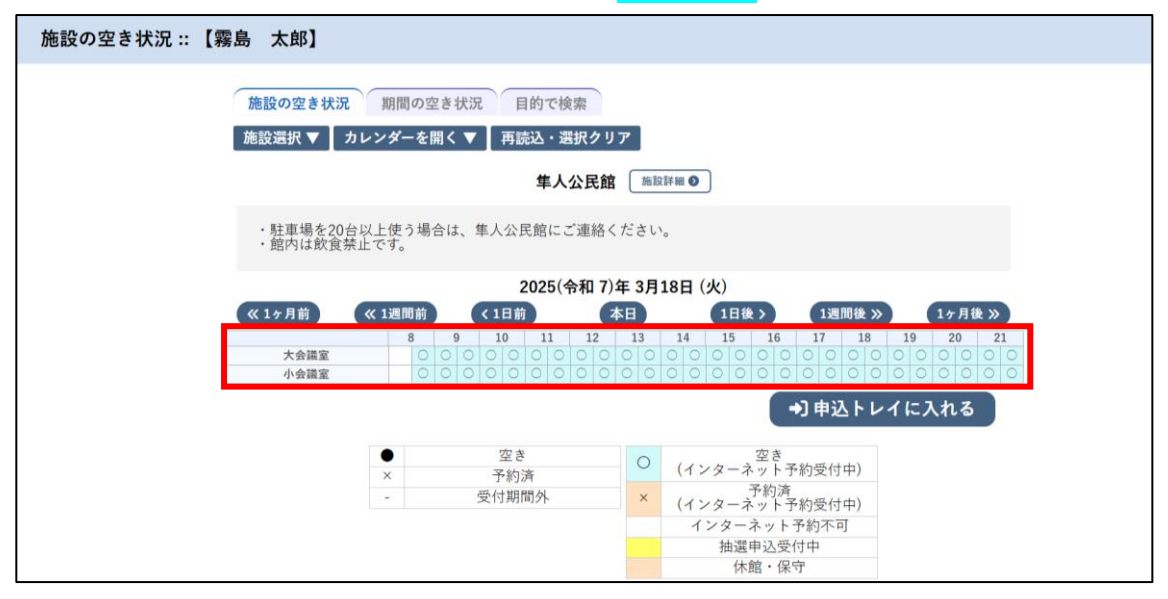

3 予約の申込み

⑦予約可能な時間帯(水色の「〇」)を押し、⑦赤色で「選択」と表示された状態で「申込トレイに入れる」を押します。

※赤色の「選択」状態は、再度クリックすると解除できます。

※連続した時間で施設を利用したい場合は、下記のように複数コマを選択します。

| 施設の空き状況 期間の空き状況 目的で検索                                                                                                    |  |  |  |  |  |  |  |
|----------------------------------------------------------------------------------------------------|--|--|--|--|--|--|--|
| 施設選択 ▼ ↓ カレンダーを開く ▼ ↓ 再読込・選択クリア                                                                                                    |  |  |  |  |  |  |  |
| 年人公民館 施設詳細 ≥                                                                                                    |  |  |  |  |  |  |  |
| ・駐車場を20台以上使う場合は、隼人公民館にご連絡ください。<br>・館内は飲食禁止です。                                                                                                    |  |  |  |  |  |  |  |
| 2025(令和 7)年 3月18日 (火)                                                                                                    |  |  |  |  |  |  |  |
| 《1ヶ月前         《1週間前         く1日前         本日         1日後>         1週間後>>         1ヶ月後>>           8         9         10         11         12         13         14         15         16         17         18         19         20         21                                                                                                    |  |  |  |  |  |  |  |
| 水会議室     選 選 選 選 選     選 選 選 選     選 選 選 選     2 0     0     0     0     0     0     0     0     0     0     0     0     0     0     0     0     0     0     0     0     0     0     0     0     0     0     0     0     0     0     0     0     0     0     0     0     0     0     0     0     0     0     0     0     0     0     0     0     0     0     0     0     0     0     0     0     0     0     0     0     0     0     0     0     0     0     0     0     0     0     0     0     0     0     0     0     0     0     0     0     0     0     0     0     0     0     0     0     0     0     0     0     0     0     0     0     0     0     0     0     0     0     0     0     0     0     0     0     0     0     0     0     0     0     0     0     0     0     0     0     0     0     0     0     0     0     0     0     0     0 |  |  |  |  |  |  |  |
| ▶ [ ] 申込トレイに入れる ]                                                                                                    |  |  |  |  |  |  |  |
| ● 空き 空き<br>× 予約済 ○ (インターネット予約受付中)                                                                                                    |  |  |  |  |  |  |  |
| -         予約済           -         受付期間外         ×         (インターネット予約受付中)                                                                                                    |  |  |  |  |  |  |  |
| インターネット予約不可                                                                                                    |  |  |  |  |  |  |  |
| 加速中心交刊中 休館・保守                                                                                                    |  |  |  |  |  |  |  |

② 申込内容を入力します。

⑦利用内容を入力し、⑦「情報入力」をクリックします。

⑦情報入力画面で人数や利用目的等の必要項目(施設によって異なる)を入力・選択します。 ①「確定」を押します。

⑦最後に「申込み」を押します。

| 1       1       1       1       1       1       1       1       1       1       1       1       1       1       1       1       1       1       1       1       1       1       1       1       1       1       1       1       1       1       1       1       1       1       1       1       1       1       1       1       1       1       1       1       1       1       1       1       1       1       1       1       1       1       1       1       1       1       1       1       1       1       1       1       1       1       1       1       1       1       1       1       1       1       1       1       1       1       1       1       1       1       1       1       1       1       1       1       1       1       1       1       1       1       1       1       1       1       1       1       1       1       1       1       1       1       1       1       1       1       1       1       1       1       1       1       1       1       1                                                                                                          |                                 |                                                                                                    | 利用内容利用内容                                                                                                    | 用内容のインジ                                                                                                    | ターネット公開(                                                                                                    | )公開する ᠑                                                                                                    | 公開しない                               |             |          |   |
|----------------------------------------------------------------------------------------------------|---------------------------------|----------------------------------------------------------------------------------------------------|----------------------------------------------------------------------------------------------------|----------------------------------------------------------------------------------------------------|----------------------------------------------------------------------------------------------------|----------------------------------------------------------------------------------------------------|-------------------------------------|-------------|----------|---|
| THIRE       2025(+01 7) # 31130 (2) 830 - 11:00         1       1       1       1       1       1       1       1       1       1       1       1       1       1       1       1       1       1       1       1       1       1       1       1       1       1       1       1       1       1       1       1       1       1       1       1       1       1       1       1       1       1       1       1       1       1       1       1       1       1       1       1       1       1       1       1       1       1       1       1       1       1       1       1       1       1       1       1       1       1       1       1       1       1       1       1       1       1       1       1       1       1       1       1       1       1       1       1       1       1       1       1       1       1       1       1       1       1       1       1       1       1       1       1       1       1       1       1 <th1< th="">       1       1       <th1< th=""> <!--</th--><th></th><th>利用施設</th><th></th><th>隼人:</th><th>公民館 大会議室</th><th></th><th></th><th></th><th></th><th></th></th1<></th1<>                                                                                                    |                                 | 利用施設                                                                                                    |                                                                                                    | 隼人:                                                                                                    | 公民館 大会議室                                                                                                    |                                                                                                    |                                     |             |          |   |
| 1       1       11       11       11       11       11       11       11       11       11       11       11       11       11       11       11       11       11       11       11       11       11       11       11       11       11       11       11       11       11       11       11       11       11       11       11       11       11       11       11       11       11       11       11       11       11       11       11       11       11       11       11       11       11       11       11       11       11       11       11       11       11       11       11       11       11       11       11       11       11       11       11       11       11       11       11       11       11       11       11       11       11       11       11       11       11       11       11       11       11       11       11       11       11       11       11       11       11       11       11       11       11       11       11       11       11       11       11       11       11       11       1                                                                                                    |                                 | 利用日時                                                                                                    | 2                                                                                                    | 2025(令和 7)年                                                                                                    | 3月18日(火)8:                                                                                                    | 30 - 11:00                                                                                                    |                                     | 情報入力        |          |   |
| Rd       930ff       PLAKR       Bit Hole         Rdc Light F 4 Hole Light LC (K 2 4 h), 6 Zight LC (K 2 4 h), 6 Zight LC (K 2 4 h), 6 Zight LC (K 2 4 h), 6 Zight LC (K 2 4 h), 6 Zight LC (K 2 4 h), 6 Zight LC (K 2 4 h), 6 Zight LC (K 2 4 h), 6 Zight LC (K 2 4 h), 6 Zight LC (K 2 4 h), 7 Zight LC (K 2 4 h), 7 Zight LC (K 2 4 h), 7 Zight LC (K 2 4 h), 7 Zight LC (K 2 4 h), 7 Zight LC (K 2 4 h), 7 Zight LC (K 2 h), 7 Zight LC (K 2 h), 7 Zig                                                                            |                                 | 1 利用目的 🕗                                                                                                    | お用日が選択されません。                                                                                                    | 利用人                                                                                                    | 人数 🥝 利用 🌶                                                                                                    | し数が入力され                                                                                                    | にいません。                              | 取消          | <u> </u> |   |
|                                                                                                    |                                 | 料金                                                                                                    | 9<br>減免に該当する <sup>お</sup>                                                                                                    | 30円 <b>申込</b><br>場合は施設に連                                                                                            | と状況<br>終してください。                                                                                                    | 審査待ち                                                                                                    | ち<br>ださい。                           |             |          |   |
| на на на на на на на на на на на на на н                                                                                                    |                                 |                                                                                                    |                                                                                                    |                                                                                                    |                                                                                                    | CALICOLI                                                                                                    |                                     |             | ]        |   |
| ###       20010480 7/84 7/84 7/84 0/0 420 - 11:00         ###       ####         ###       ####         ####       ####         ####       ####         ####       ####         ####       ####         ####       ####         ####       #####         ####       ####################################                                                                                                    | 月施設                             | 隼人公民館                                                                                                    | 大会議室                                                                                                    |                                                                                                    | 利田施設                                                                                                    |                                                                                                    | 生人公民前 十合塔安                          |             |          | 1 |
| вид       вид од мала од од мала од од од мала од од од мала од од од мала од од од мала од од од мала од од од мала од од од од од од од од од од од од од                                                                                                    | 月日時                             | 2025(令和 7)年 3月18                                                                                                    | 日 (火) 8:30 - 11:00                                                                                                    |                                                                                                    | 利用日時                                                                                                    | 2025                                                                                                    | (令和 7)年 3月18日 (火) 8                 | :30 - 11:00 |          |   |
|                                                                                                    | 用人数                             | 合計 20 人 霧島<br>高校生以下 [                                                                                                    | 8市外 0 人<br>5 人                                                                                                    |                                                                                                    | 利用人数                                                                                                    | 合                                                                                                    | 計 0 人 霧島市外<br>高校生以下 0 人             | 0 人         |          |   |
| ж.         Канана         Канана <td>:該当する<br/>:施設に連<br/>てくださ</td> <td>了解しま</td> <td>t L to</td> <td></td> <td>減免に該当する<br/>場合は施設に連<br/>終してくださ</td> <td></td> <td>了解しました</td> <td></td> <td>-{</td> <td>A</td>                                                                                                    | :該当する<br>:施設に連<br>てくださ          | 了解しま                                                                                                    | t L to                                                                                                    |                                                                                                    | 減免に該当する<br>場合は施設に連<br>終してくださ                                                                                                    |                                                                                                    | 了解しました                              |             | -{       | A |
| 東京会       東京会       東京会会       東京会会       東京会会       東京会会       東京会会       東京会会       東京会会会       東京会会       東京会会会       東京会会会       東京会会会会       東京会会会       東京会会会       東京会会会       東京会会会       東京会会会会       東京会会会       東京会会会会       東京会会会会       東京会会会会       東京会会会会       東京会会会会会                                                                                                    | へ。<br>・<br>の連絡事<br>られば入力        |                                                                                                    |                                                                                                    |                                                                                                    | い。*<br>施設への連絡事<br>項があれば入力                                                                                                    |                                                                                                    |                                     |             |          |   |
| HIR       HE + 27 - h       AA         HUM       Y - 24-KB       HE         HUM       Y - 24-KB       HE         Y - 24-KB       Y - 24-KB       HE         HUM       Y - 24-KB       HE       Y - 24-KB         Y - 24-KB       HE       Y - 24-KB       HE         Y - 24-KB       HE       Y - 24-KB       HE       Y - 24-KB         Y - 24-KB       HE       HE       Y - 24-KB       HE       Y - 24-KB <td>zev.</td> <td>講演会 面接・</td> <td>相談 会議</td> <td></td> <td>してください。</td> <td>講演会</td> <td>面接・相談</td> <td>会議</td> <td></td> <td></td>                                                                                                    | zev.                            | 講演会 面接・                                                                                                    | 相談 会議                                                                                                    |                                                                                                    | してください。                                                                                                    | 講演会                                                                                                    | 面接・相談                               | 会議          |          |   |
| 田田       ビークル海路       田田         田田       田田       田       田       田       田       田       田       田       田       田       田       田       田       田       田       田       田       田       田       田       田       田       田       田       田       田       日       田       田<                                                                                                    |                                 | 研修・講習 講座・ス                                                                                                    | クール会合                                                                                                    |                                                                                                    | - r                                                                                                    | 研修・講習                                                                                                    | 講座・スクール                             | 会合          |          |   |
|                                                                                                    | 用目的                             | 説明会 サークル                                                                                                    | レ活動 語学                                                                                                    |                                                                                                    | 利用目的                                                                                                    | 世明会                                                                                                    | サークル活動                              | <b>王</b> 二  |          |   |
| 時間 外盤         化         時間 小盤         化         使           ● 他の申込も同じ設定にする。         ● 他の申込も同じ設定にする。         ● 催         ● 催         ●          ●          ●          ●          ●          ●          ●          ●          ●          ●          ●          ●          ●          ●          ●          ●          ●          ●          ●          ●          ●          ●          ●          ●          ●          ●          ●          ●          ●          ●          ●          ●          ●          ●          ●          ●          ●          ●          ●          ●          ●          ● <td></td> <td></td> <td>7.0.4k</td> <td></td> <td></td> <td>MU*71 ==</td> <td></td> <td></td> <td></td> <td></td>                                                                                                    |                                 |                                                                                                    | 7.0.4k                                                                                                    |                                                                                                    |                                                                                                    | MU*71 ==                                                                                                    |                                     |             |          |   |
|                                                                                                    |                                 | Br H) · XIIIX                                                                                                    | - 01B                                                                                                    |                                                                                                    |                                                                                                    | 191-                                                                                                    | 可・短歌                                | その他         |          |   |
| Kgg ◆確定     Kgg ◆確定     Kgg ◆確定     Kgg ◆ 確定     Kgg ◆ 確定     Kgg ◆ 確定     Kgg ◆ 確定     Kgg ◆ 確定     Kgg ◆ 確定     Kgg ◆ 能定     Kgg ◆ 能定     Kgg → 能定     Kgg → 能定     Kgg → 能定     Kgg → 能定     Kgg → 能定     Kgg → kgg → kgg |                                 |                                                                                                    |                                                                                                    |                                                                                                    |                                                                                                    |                                                                                                    |                                     |             |          |   |
| 中込内容         ・       ・       ・       ・       ・       ・       ・       ・       ・       ・       ・       ・       ・       ・       ・       ・       ・       ・       ・       ・       ・       ・       ・       ・       ・       ・       ・       ・       ・       ・       ・       ・       ・       ・       ・       ・       ・       ・       ・       ・       ・       ・       ・       ・       ・       ・       ・       ・       ・       ・       ・       ・       ・       ・       ・       ・       ・       ・       ・       ・       ・       ・       ・       ・       ・       ・       ・       ・       ・       ・       ・       ・       ・       ・       ・       ・       ・       ・       ・       ・       ・       ・       ・       ・       ・       ・       ・       ・       ・       ・       ・       ・       ・       ・       ・       ・       ・       ・       ・       ・       ・       ・       ・       ・       ・       ・       ・       ・       ・       ・       ・       ・       ・       ・       ・       ・       ・<                                                                                                    |                                 |                                                                                                    |                                                                                                    |                                                                                                    |                                                                                                    |                                                                                                    | 込も同じ設定にする。                          |             |          |   |
|                                                                                                    |                                 | □他の申込も同じ設定(<br><b>★ 戻る</b>                                                                                                    | <sup>てする。</sup>                                                                                                    |                                                                                                    |                                                                                                    | □他の申<br><b>   戻る</b>                                                                                                    | 込も同じ設定にする。<br><b>く</b> 確定           |             |          |   |
| 申込内容         ●は、入力必須理目です。         利用自約と利用人数は「情報入力」ボタンを押して「申込情報入力」画面で入力してください。         利用内容         利用内容         利用内容         利用内容         利用内容         ●         1         利用内容         ●         1         1         1         1         1         1         1         1         1         1         1         1         1         1         1         1         1         1         1         1         1         1         1         1         1         1         1         1         1         1         1         1         1         1         1         1         1         1         1         1         1         1                                                                                                    |                                 | □他の申込も同じ設定(<br>● 展る                                                                                                    | <sup>2 する。</sup><br><sup>2</sup> 確定<br>(正)                                                                                                    |                                                                                                    |                                                                                                    | □他の申<br><b>    戻る</b>                                                                                                    | 込も同じ設定にする。                          |             |          |   |
| <ul> <li>●は、入力必須項目です。<br/>利用目的と利用人数は「情報入力」ボタンを押して「申込情報入力」画面で入力してください。</li> <li>利用内容         利用内容             利用内容のインターネット公開 ○公開する ●公開しない         </li> <li>             和用内容のインターネット公開 ○公開する ●公開しない         </li> <li>             和用日時             2025(令和 7)年 3月18日 (火) 8:30 - 11:00             1             利用日時             2025(令和 7)年 3月18日 (火) 8:30 - 11:00             1             利用目時             2025(令和 7)年 3月18日 (火) 8:30 - 11:00             1             利用目的             ④ 研修・講習             利用人数             合計             20人 探島市外 0人             承担                 北自             の修・講習          利用人数             合計             20人             探島市外 0人             派               取消                 北               初修・講習          利用人数               合計             20人             探島市外 0人             承担               取消                 北             1               初信               の               新加               取消                 1               の               新加               か               新加                 1               初信               の               が               新加               新加                 れ会               引               新               新</li></ul>                                                                                                    |                                 | <ul> <li>○他の申込も同じ設定(</li> <li>● 展る</li> </ul>                                                                                                    | とする。<br>Y 確定                                                                                                    |                                                                                                    |                                                                                                    | □他の申:<br>【 <b>▼戻る</b>                                                                                                    | 込も同じ設定にする。                          |             |          |   |
| 利用内容       利用内容のインターネット公開 ○公開しない         1       利用施設       単人公民館大会議室         利用日時       2025(令和 7)年 3月18日(火) 8:30 - 11:00       情級入力         1       利用日時       2025(令和 7)年 3月18日(火) 8:30 - 11:00       情級入力         利用目時       005(令和 7)年 3月18日(火) 8:30 - 11:00       情級入力         利用目的       研修・講習       利用人数       合計 20人 霧島市外 0人<br>高校主以下 5 人       取消         料金       930円       申込状況       審査待ち         注意事項            料金表記に関する注意       施設利用料金は霧島市内の一般の方が利用する際にかかる料金で表示されていますが、利用条件(2額島市外人民や高校生以下の利用等)                                                                                                    | 申込                              | <ul> <li>□他の申込も同じ設定(</li> <li>▲ 戻る</li> <li>✓</li> <li>内容</li> </ul>                                                                                                    | ·確定<br>(確定                                                                                                    |                                                                                                    |                                                                                                    | □他の申<br><b>★ 戻る</b>                                                                                                    | 込も同じ設定にする。                          |             | ]        |   |
| 利用内容のインターネット公開 ○公開する ●公開しない         利用施設       年人公民館大会議室         利用日時       2025(令和 7)年 3月18日 (火) 8:30 - 11:00         1       利用日時       2025(令和 7)年 3月18日 (火) 8:30 - 11:00         利用目的       研修・講習       利用人数         村田目的       研修・講習       利用人数         村金       930円       申込状況         審査待ち       取消         注意事項          料金       930円         市込状況       審査待ち         注意事項          市設引用料金は霧島市内の一般の方が利用する際にかかる料金で表示されていますが、利用条件(2000年)       一日条件(2000年)         市役件(2000年)       市内の一般の方が利用等)         によって変わることがあります。料金等詳細       日条件(2000年)                                                                                                    | 申込<br>Qは、<br>利用目                | <ul> <li>□他の申込も同じ設定(</li> <li>▼ 戻る</li> <li>▼</li> <li>✓</li> <li>内容</li> <li>入力必須項目です。</li> <li>約と利用人数は「情報入力」ボ</li> </ul>                                                                                                    | cする。<br>* 確定<br>・ 定<br>・<br>な<br>か<br>を<br>押して「申込情報入力                                                                                                    |                                                                                                    | てください。                                                                                                    | □他の申<br><b>★ 戻る</b>                                                                                                    | 込も同じ設定にする。                          |             | ]        |   |
| 利用施設       単人公民館大会菠室         利用日時       2025(令和 7)年 3月18日 (火) 8:30 - 11:00         1       利用日時       2025(令和 7)年 3月18日 (火) 8:30 - 11:00         利用目的       研修・講習       利用人数         料金       930円       申込状況         審査待ち       取消          社会表記に関する注意         施設利用料金は霧島市内の一般の方が利用する際にかかる料金で表示されていますが、利用条件(露島市外住民や高校生以下の利用等)によって変わることがあります。料金等詳細                                                                                                    | 申込<br>♥は、<br>利用目                | <ul> <li>○他の申込も同じ設定(</li> <li>▼ 戻る</li> <li>▼</li> <li>ク容</li> <li>入力必須項目です。</li> <li>約と利用人数は「情報入力」ボ</li> </ul>                                                                                                    | cする。<br>確定                                                                                                    |                                                                                                    | (ください。                                                                                                    | □他の申:<br>【★戻る                                                                                                    | 込も同じ設定にする。<br>で                     |             | ]        |   |
| 1     1     1     1     1     1     1     1     1     1     1     1     1     1     1     1     1     1     1     1     1     1     1     1     1     1     1     1     1     1     1     1     1     1     1     1     1     1     1     1     1     1     1     1     1     1     1     1     1     1     1     1     1     1     1     1     1     1     1     1     1     1     1     1     1     1     1     1     1     1     1     1     1     1     1     1     1     1     1     1     1     1     1     1     1     1     1     1     1     1     1     1     1     1     1     1     1     1     1     1     1     1     1     1     1     1     1     1     1     1     1     1     1     1     1     1     1     1     1     1     1     1     1     1     1     1     1     1     1     1     1     1     1     1     1     1                                                                                                        | 申込<br>Set<br>利用目                | <ul> <li>○他の申込も同じ設定(</li> <li>▼ 戻る</li> <li>▼</li> <li><b>内容</b></li> <li>入力必須項目です。</li> <li>約と利用人数は「情報入力」ず。</li> </ul>                                                                                                    | cする。<br>確定<br>ないを押して「申込情報入力<br>利用内容<br>利用内容                                                                                                    | 」」画面で入力して<br>のインターネット                                                                                               | てください。<br>- 公開 ○ 公開する ④                                                                                                    | <ul> <li>□他の申</li> <li>● 公開しない</li> </ul>                                                                                                    | 込も同じ設定にする。<br>→ 確定                  |             |          |   |
| 料金         930円         申込状況         密目の         1000           注意事項           第書待ち                                                                                                    <                                                                                                    | 申込<br><b>●</b> は、<br>利用目        | <ul> <li>○他の申込も同じ設定(</li> <li>▼ 戻る</li> <li>▼</li> <li>▼</li> <li>内容</li> <li>入力必須項目です。</li> <li>約と利用人数は「情報入力」ボ</li> <li>利用施設</li> <li>利用用</li> </ul>                                                                                                    | cする。<br>確定<br>なンを押して「申込情報入力<br>利用内容<br>2025(会)                                                                                                    | <ul> <li>」 画面で入力して</li> <li>のインターネット</li> <li>単人公民館大労</li> <li>約7年38188日(</li> </ul>                                | Cください。<br>- 公開 ○ 公開する ④<br>会議室<br>- (少) 8:30 = 11:00                                                                                                    | □他の申<br>( <b>★ 戻る</b><br>)<br>)<br>公開しない                                                                                                    | 込も同じ設定にする。 ✓ 確定 情報入力                |             |          |   |
| 注意事項<br>料金表記に関する注意<br>施設利用料金は霧島市内の一般の方が利用する際にかかる料金で表示されていますが、利<br>用条件(露島市外住民や高校生以下の利用等)によって変わることがあります。料金等詳細                                                                                                    | <b>申込</b><br>のは、<br>利用目         | <ul> <li>○他の申込も同じ設定(</li> <li>▼ 戻る</li> <li>▼ 内容</li> <li>入力必須項目です。</li> <li>約と利用人数は「情報入力」ボー</li> <li>1</li> <li>利用日時</li> <li>利用目的 ●</li> </ul>                                                                                                    | ctする。<br>* 確定<br>タンを押して「申込情報入力<br>利用内容<br>2025(令<br>研修・講習                                                                                                    | <ul> <li>」 画面で入力して</li> <li>のインターネット</li> <li>単人公民館大5</li> <li>和7)年3月18日(</li> <li>利用人数 ●</li> </ul>                | Cください。 公開○公開する ④ 会議室 (火) 8:30 - 11:00 合計 20 人 要 合計 20 人 要                                                                                                    | □他の申:<br>【 <b>▼ 戻る</b>                                                                                                    | 込も同じ設定にする。                          |             |          |   |
| 料金表記に関する注意<br>施設利用料金は霧島市内の一般の方が利用する際にかかる料金で表示されていますが、利<br>用条件(露島市外住民や高校生以下の利用等)によって変わることがあります。料金等詳細                                                                                                    | <b>申込</b><br><b>9</b> は、<br>利用目 | <ul> <li>○他の申込も同じ設定(</li> <li>▼ 戻る</li> <li>▼</li> <li>内容</li> <li>入力必須項目です。</li> <li>約と利用人数は「情報入力」ボ</li> <li>利用日時</li> <li>利用目的 ●</li> <li>料金</li> </ul>                                                                                                    | ctras。<br>確定<br>ないを押して「申込情報入力<br>利用内容<br>2025(令<br>研修・講習<br>930円                                                                                                    | <ul> <li>n」画面で入力して</li> <li>のインターネット</li> <li>隼人公民館大3</li> <li>和7)年3月18日(</li> <li>利用人数 </li> <li>申込状況</li> </ul>   | <ul> <li>公開○公開する</li> <li>会議室</li> <li>(火) 8:30 - 11:00</li> <li>合計 20 人 察<br/>高校生以</li> <li>審査術</li> </ul>                                                                                                    | □他の申<br><b>★ 戻る</b><br>● 公開しない<br>● 公開しない<br>● 二日の<br>● 二日のの<br>● 二日のの<br>● 二日のの<br>● 二のの<br>● 二ののの<br>● 二ののの<br>● 二ののの<br>● 二ののの<br>● 二ののの<br>● 二ののの<br>● 二ののの<br>● 二ののの<br>● 二ののの<br>● 二ののののの<br>● 二のののの<br>● 二のののの<br>● 二のののののの<br>● 二のののの<br>● 二ののののののの<br>● 二ののののののの<br>● 二ののののののの<br>● 二ののののののののの<br>● 二ののののののののののののの<br>● 二のののののののののののののの<br>● 二のののののののののののののののののののののののののののののののののののの | 込も同じ設定にする。 ✓ 確定 情報入力 取消             |             |          |   |
| 施設利用料金は霧島市内の一般の方が利用する際にかかる料金で表示されていますが、利<br>用条件(霧島市外住民や高校生以下の利用等)によって変わることがあります。料金等詳細                                                                                                    | 申込<br><b>9</b> は、<br>利用目        | <ul> <li>○他の申込も同じ設定(</li> <li>▼ 戻る</li> <li>▼</li> <li>▼</li> <li>内容</li> <li>入力必須項目です。</li> <li>約と利用人数は「情報入力」ボ</li> <li>利用施設</li> <li>利用日時</li> <li>利用目時</li> <li>利用目的 ●</li> <li>料金</li> <li>注意事項</li> </ul>                                                                                             | ctする。<br>確定<br>なンを押して「申込情報入力<br>利用内容<br>2025(令<br>研修・講習<br>930円                                                                                                    | <ul> <li>」 画面で入力して</li> <li>のインターネット</li> <li>単人公民館 大3</li> <li>和7)年 3月18日(</li> <li>利用人数 </li> <li>申込状況</li> </ul> | Cください。 公開 ○公開する ④ 会議室 (火) 8:30 - 11:00 合計 20人 霧 高校生以 審査者                                                                                                    | <ul> <li>○他の申:</li> <li>● 人間しない</li> <li>● 公開しない</li> <li>● 金開しない</li> </ul>                                                                                                    | 込も同じ設定にする。 ✓ 確定 情報入力 取消             |             |          |   |
|                                                                                                    | <b>申込</b><br>●は、<br>利用目         | <ul> <li>○他の申込も同じ設定(</li> <li>▼ 戻る</li> <li>▼ 内容</li> <li>入力必須項目です。</li> <li>約と利用人数は「情報入力」ボー</li> <li>1</li> <li>利用日時</li> <li>利用日時</li> <li>利用日時</li> <li>利用日時</li> <li>利用日時</li> <li>利用日時</li> <li>利用日時</li> <li>利用日時</li> <li>利用日時</li> <li>利用日時</li> <li>利金</li> <li>注意事項</li> <li>料金表記に関する</li> </ul> | * 確定<br>・<br>な<br>タンを押して「申込情報入力<br>利用内容<br>利用内容<br>2025(令<br>研修・講習<br>930円<br>注意                                                                                                    | <ul> <li>)」画面で入力して</li> <li>のインターネット</li> <li>単人公民館大3</li> <li>和7)年3月18日(</li> <li>利用人数 ②</li> <li>申込状況</li> </ul>  | C ください。<br>- 公開 〇 公開する ④<br>会議室<br>(火) 8:30 - 11:00<br>合計 20人 露<br>高校生以<br>審査者                                                                                                    | <ul> <li>○他の申:</li> <li>● 人間しない</li> <li>● 公開しない</li> <li>● 本外 0 人<br/>下 5 人</li> <li>● おち</li> </ul>                                                                                                    | 込も同じ設定にする。 ✓確定 情報入力 取消              |             |          |   |
|                                                                                                    | <b>申込</b><br>●は、<br>利用目         | <ul> <li>○他の申込も同じ設定(</li> <li>▼ 戻る</li> <li>内容</li> <li>入力必須須目です。</li> <li>約と利用人数は「情報入力」ず</li> <li>利用目時</li> <li>利用目的 ●</li> <li>利用目的 ●</li> <li>料金</li> <li>注意事項</li> <li>料金表記に関する</li> <li>麻袋利用料金</li> <li>用条件(霧島市<br/>については、施</li> </ul>                                                                | にする。 確定 第二次 (単立) 第二次 (単立) 第 | <ul> <li>n」画面で入力して</li> <li>のインターネット</li> <li>隼人公民館大3</li> <li>和71年3月18日(</li> <li>利用人数 </li> <li>申込状況</li> </ul>   | <ul> <li>&lt;</li> <li>☆開 ○ ☆開する ④     <li>☆ 開 ○ ☆開する ●     <li>☆ 開 ○ ☆開する ●     <li>☆ 開 ○ ☆ 開する ●     <li>☆ 開 ○ ☆ 開する ●     <li>☆ 開 ○ ☆ 開する ●     <li>☆ 開 ○ ☆ 開する ●     <li>☆ 開 ○ ☆ 開する ●     <li>☆ 開 ○ ☆ 開する ●     <li>☆ 開 ○ ☆ 開する ●     <li>☆ 開 ○ ☆ 開する ●     <li>☆ 開 ○ ☆ 開する ●     <li>☆ 開 ○ ☆ 開する ●     <li>☆ 開 ○ ☆ 開する ●     <li>☆ 開 ○ ☆ 開する ●     <li>☆ 目 ○     <li>☆ 日 ○     <li>☆ 日 ○     <li>☆ 日 ○     <li>☆ 日 ○     <li>☆ 日 ○     <li>☆ 日 ○     </li> <li>☆ 日 ○     </li> <li>☆ 日 ○      </li> <li>☆ 日 ○     </li> <li>☆ 日 ○     </li> <li>☆ 日 ○     </li> <li>☆ 日 ○     </li> <li>☆ 日 ○     </li> <li>☆ 日 ○     </li> <li>☆ 日 ○     </li> <li>☆ 日 ○     </li> <li>☆ 日 ○     </li> <li>☆ 日 ○     </li> <li>☆ 日 ○     </li> <li>☆ 日 ○     </li> <li>☆ 日 ○     </li> <li>☆ 日 ○     </li> </li> <li>☆ 日 ○</li></li></li></li></li></li></li></li></li></li></li></li></li></li></li></li></li></li></li></li></li></ul> | <ul> <li>□他の申</li> <li>● 公開しない</li> <li>● 公開しない</li> <li>● 金開しない</li> <li>● 赤外0人</li> <li>▶ 5人</li> <li>● あっされてい</li> <li>があります。</li> <li> <i>てくだ</i>さい</li> </ul>                                                                                                    | 込も同じ設定にする。 ✓ 確定 【情報入力 取消 ますが、利料金等詳細 |             |          |   |

③ 申込みが完了したことを確認します。

※「予約申込を受け付けました。」と表示されたことを確認してください。

| 申込完了:: 【霧島 太郎】 |        |                     |                |                               |  |
|----------------|--------|---------------------|----------------|-------------------------------|--|
| 申込内容           |        |                     |                |                               |  |
|                | 利用内容   | 利用内容のインターネット        | 公開:公開しない       |                               |  |
|                | 申請番号   |                     | 202400003      |                               |  |
|                | 利用施設   |                     | 隼人公民館大会        | 議室                            |  |
|                | 利用日時   | 2025(余              | 和 7)年 3月18日 () | <) 8:30 - 11:00               |  |
|                | 1 利用目的 | 研修・講習               | 利用人数           | 合計 20 人 霧島市外 0 人<br>高校生以下 5 人 |  |
|                | 料金     | 930円                | 申込状況           | 審査待ち                          |  |
|                |        | 予約申込を               | 受け付けました。       |                               |  |
|                | インター   | ネットから取消ができたし        | \場合/+直接施設      | にプ油絡ください                      |  |
|                | 1 × X  | A Y I'N OAKIND CEAR |                | にと通信へんでい。                     |  |

(参考)登録してあるメールアドレスに、申込受付メールが届きます。

※この時点ではまだ仮の予約申込であり、施設で審査後、予約完了となります。

| 霧島市公共施設予約システムから申し込みのお知らせ 愛信トレイメ                                                                                                    |
|----------------------------------------------------------------------------------------------------|
| <b>霧島市公共施設予約システム</b> <no-reply@p-kashikan.jp> 14:02 (2 分前) ☆ ② ら :<br/>To 自分 ▼</no-reply@p-kashikan.jp>                               |
| ◇ 霧島市準人公民館 ◇                                                                                                    |
| 霧島 太郎 様                                                                                                    |
| 施設利用の申し込みを受け付けました。<br>★申込みいただいた内容は、利用施設で確認し、審査を行います。審査結果は、ログイン後、マイページの「申込みの確認・取消」にてご確認くだ<br>さい。                                       |
| 申し込み内容                                                                                                    |
| ■ 申請番号 2024000035<br>■利用日時<br>2025(今和 7)年 3月18日 (火) 8:30-11:00<br>■利用施設<br>■人気民館 大会講堂                                                 |
| ■施設利用料 930円<br>■申込状態 蓄査待ち<br>★施設和用料は意声内の一般の方が利用する際にかかる料金で表示されていますが、利用条件(第島市外住民や高校生以下の利用等)によって変<br>わることがあります。料金奇評細については、施設にお問い合わせください。 |
| インターネットから取消ができない場合は直接施設にご連絡ください。                                                                                                    |
| ※審査完了後、利用日の5日前からはインターネットで取消ができませんので、施設にご連絡ください。(霧島島原国民体養地は8日前まで、国分<br>キャンプ海水浴場は前日まで取消可能)                                              |
| ※減免に該当される場合は、施設へご連絡ください。                                                                                                    |
| ※※※<br>このメールは这個専用です。ご返信いただいても回答できません。                                                                                                 |
| ##人公民間<br>9995-42-1131<br>https://trial.p-kashikan.jp/kirishima-city/                                                                 |
| 送信日時: 2025-03-17 14:01                                                                                                    |

#### 4 申込状況の確認

① マイページより「申込みの確認・取消」を押します。

| 霧島市公共施設予約システム                               | ② 色・文字サイズ設定 ∨     ▲     マイページ     ログア     □     □     □     □     □     □     □     □     □     □     □     □     □     □     □     □     □     □     □     □     □     □     □     □     □     □     □     □     □     □     □     □     □     □     □     □     □     □     □     □     □     □     □     □     □     □     □     □     □     □     □     □     □     □     □     □     □     □     □     □     □     □     □     □     □     □     □     □     □     □     □     □     □     □     □     □     □     □     □     □     □     □     □     □     □     □     □     □     □     □     □     □     □     □     □     □     □     □     □     □     □     □     □     □     □     □     □     □     □     □     □     □     □     □     □     □     □     □     □     □     □     □     □     □     □     □     □     □     □     □     □     □     □     □     □     □     □     □     □     □     □     □     □     □     □     □     □     □     □     □     □     □     □     □     □     □     □     □     □     □     □     □     □     □     □     □     □     □     □     □     □     □     □     □     □     □     □     □     □     □     □     □     □     □     □     □     □     □     □     □     □     □     □     □     □     □     □     □     □     □     □     □     □     □     □     □     □     □     □     □     □     □     □     □     □     □     □     □     □     □     □     □     □     □     □     □     □     □     □     □     □     □     □     □     □     □     □     □     □     □     □     □     □     □     □     □     □     □     □     □     □     □     □     □     □     □     □     □     □     □     □     □     □     □     □     □     □     □     □     □     □     □     □     □     □     □     □     □     □     □     □     □     □     □     □     □     □     □     □     □     □     □     □     □     □     □     □     □     □     □     □     □     □     □     □     □     □     □     □     □     □     □     □     □     □     □     □     □     □     □     □     □     □     □     □     □     □     □     □     □     □     □     □ | クト                |
|---------------------------------------------|----------------------------------------------------------------------------------------------------|-------------------|
| 曲 空き状況の確認 関 抽選施設一覧 関 施設のご案内 員 ご利用の手引き       |                                                                                                    |                   |
| Q 詳細な条件から施設を検索                              | 押す                                                                                                    |                   |
| 施設の空きを見る > <u> 期間</u> の空きを見る >              | 目的から探す >                                                                                                    |                   |
| 施設毎の空き状況を見ることができます。<br>す。<br>をおおものできます。     | スポーツ系や文化系などの具体的な目<br>的から検索いただけます。                                                                                                    |                   |
|                                             |                                                                                                    |                   |
| <ol> <li>お知らせ</li> </ol>                    |                                                                                                    |                   |
| 現在、お知らせはありません。                              |                                                                                                    |                   |
| 霧島市公共施設予約システム                               |                                                                                                    | ・<br>・<br>・<br>ウト |
| ★ 曲 空き状況の確認 開 抽遍施設一覧 頁 申込トレイ 注 予約申込一覧 ⑦ よくあ | らるご質問                                                                                                    |                   |
| □ マイページ:: [霧島 太郎]                           |                                                                                                    |                   |
|                                             |                                                                                                    |                   |
| 抽選申込一覧 > パスワード変更 > 連絡先変更                    | >                                                                                                    |                   |
|                                             |                                                                                                    |                   |

### ② 予約申込みの一覧が表示されるので、確認したい予約の「内容詳細」を押します。

|        | 2023年      | 2024年 20                            | )25年     | 2026年 🛛 🗧  | 2027年   |    |
|--------|------------|-------------------------------------|----------|------------|---------|----|
| 1月 2   | 月 3月       | 4月 5月 6月                            | 7月 8月    | 9月 10月     | 月 11月 1 | 2月 |
| ▼ 状況 ▲ | ▼ 申請番号 ▲   | ▼ 利用日時 ▲                            | ▼ 利月     | 月施設 ▲      |         | _  |
| 審査待ち   | 2024000035 | 2025(令和 7)年 3月18日 (火)<br>8:30-11:00 | 隼人<br>大学 | 公民館<br>会議室 | 内容詳細    | 押す |

③ 予約状態を確認します。

【予約状態】

## ・審査待ち ⇒ 施設の審査を待っている状態

| 申請番号                                        | 予約・抽選状況 予約状態 施設使用料               |           |    |  |  |  |  |  |  |
|---------------------------------------------|----------------------------------|-----------|----|--|--|--|--|--|--|
| 2024000035                                  | 審査待ち         930円(未入金)           |           |    |  |  |  |  |  |  |
| <b>利用日時</b> 2025(令和 7)年 3月18日(火) 8:30-11:00 |                                  |           |    |  |  |  |  |  |  |
| 施設                                          |                                  | 隼人公民館 大会調 | 義室 |  |  |  |  |  |  |
| 目的                                          |                                  | 研修・講習     |    |  |  |  |  |  |  |
| 利用内容                                        | -                                |           |    |  |  |  |  |  |  |
| 減免に該当する場合は施設<br>に連絡してください。                  | 了解しました                           |           |    |  |  |  |  |  |  |
| 施設への連絡事項があれば<br>入力してください。                   | 指定なし                             |           |    |  |  |  |  |  |  |
| 申込日                                         | 2025(令和 7)年 3月17日(月)             |           |    |  |  |  |  |  |  |
| インターネット                                     | インターネットから取消ができない場合は直接施設にご連絡ください。 |           |    |  |  |  |  |  |  |

#### ・予約完了(承認) ⇒ 施設が承認した状態

| 申請番号                                        | 予約・抽選状況 予約状態 施設使用料               |           |           |  |  |  |  |  |
|---------------------------------------------|----------------------------------|-----------|-----------|--|--|--|--|--|
| 2024000035                                  | 承認 予約完了(承認) 930 円 (未入            |           |           |  |  |  |  |  |
| <b>利用日時</b> 2025(令和 7)年 3月18日(火) 8:30-11:00 |                                  |           |           |  |  |  |  |  |
| 施設                                          |                                  | 隼人公民館 大会諱 | <b>魔室</b> |  |  |  |  |  |
| 目的                                          |                                  | 研修・講習     |           |  |  |  |  |  |
| 利用内容                                        | -                                |           |           |  |  |  |  |  |
| 減免に該当する場合は施設<br>に連絡してください。                  | 了解しました                           |           |           |  |  |  |  |  |
| 施設への連絡事項があれば<br>入力してください。                   | 指定なし                             |           |           |  |  |  |  |  |
| 申込日                                         | 2025(令和 7)年 3月17日 (月)            |           |           |  |  |  |  |  |
| インターネット                                     | インターネットから取消ができない場合は直接施設にご連絡ください。 |           |           |  |  |  |  |  |

・予約完了(収納済・一部収納済) ⇒ 施設使用料の(全額・一部)支払いまで終えた状態

| 申請番号                             | 予約・抽選状況 予約状態 施設使用料               |           |    |  |  |  |  |  |
|----------------------------------|----------------------------------|-----------|----|--|--|--|--|--|
| 2024000035                       | 承認 予約完了(収納済・<br>一部収納済) 930 円 (入会 |           |    |  |  |  |  |  |
| 利用日時                             | 2025(令和 7)年 3月18日(火) 8:30-11:00  |           |    |  |  |  |  |  |
| 施設                               |                                  | 隼人公民館 大会講 | 義室 |  |  |  |  |  |
| 目的                               |                                  | 研修・講習     |    |  |  |  |  |  |
| 利用内容                             |                                  | -         |    |  |  |  |  |  |
| 減免に該当する場合は施設<br>に連絡してください。       | 了解しました                           |           |    |  |  |  |  |  |
| 施設への連絡事項があれば<br>入力してください。        | 指定なし                             |           |    |  |  |  |  |  |
| 申込日                              | 2025(令和 7)年 3月17日 (月)            |           |    |  |  |  |  |  |
| インターネットから取消ができない場合は直接施設にご連絡ください。 |                                  |           |    |  |  |  |  |  |

#### 5 利用日前のメール確認

利用日の7日前、1日前の午前10時に申込確認のメールが届きます。

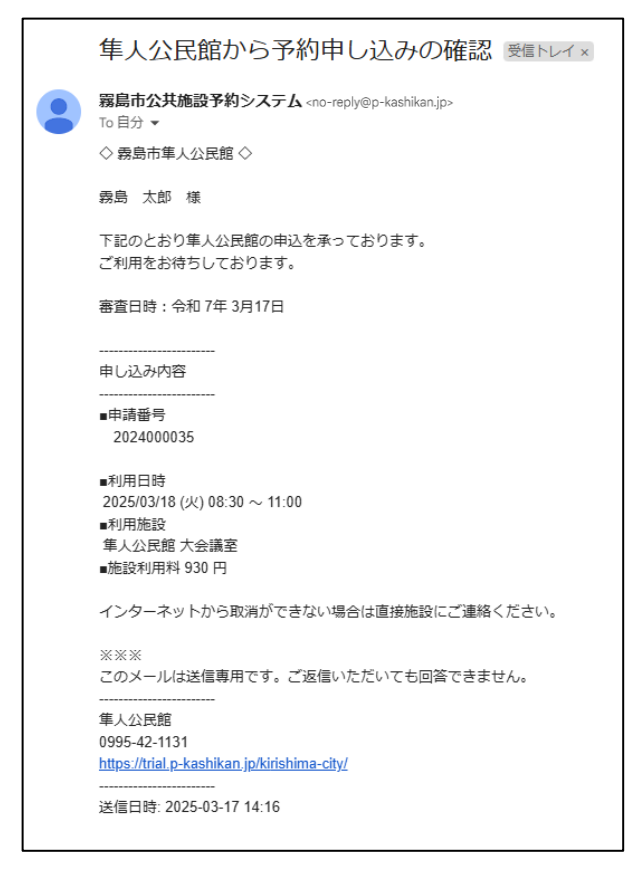

※メールが届かない場合は施設へご連絡ください。